## Access Zoom as a Student

If you see this screen:

| zoom |                                                                                                    | Support English 🗸 |
|------|----------------------------------------------------------------------------------------------------|-------------------|
|      | Launching   This app has been blocked by your system administrator.   Contact your system administrator for more info. Go to support   If n   Copy to clipboard |                   |
|      | Copyright ©2020 Zoom Video Communications, Inc. All rights reserved.<br>Privacy & Legal Policies                                                                |                   |

Click on this link: <u>https://everettsd.zoom.us/</u>

Click on *Join*:

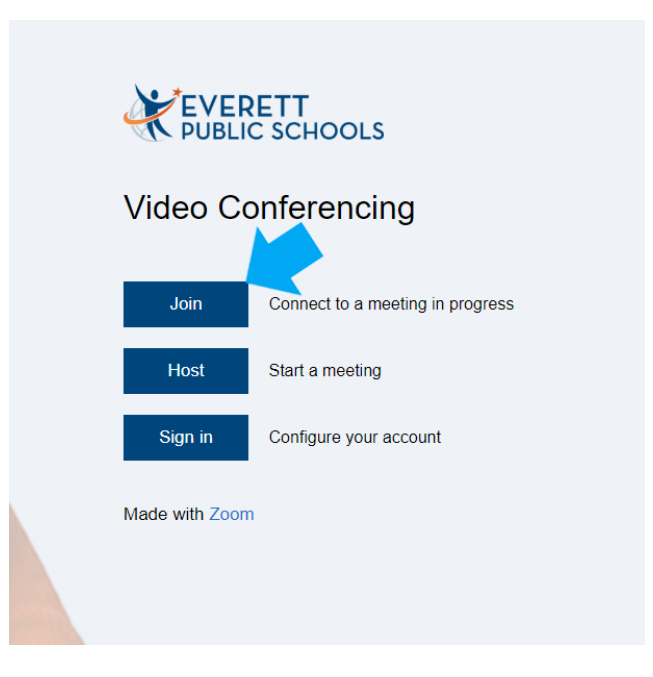

## Put in Meeting ID provided by the teacher:

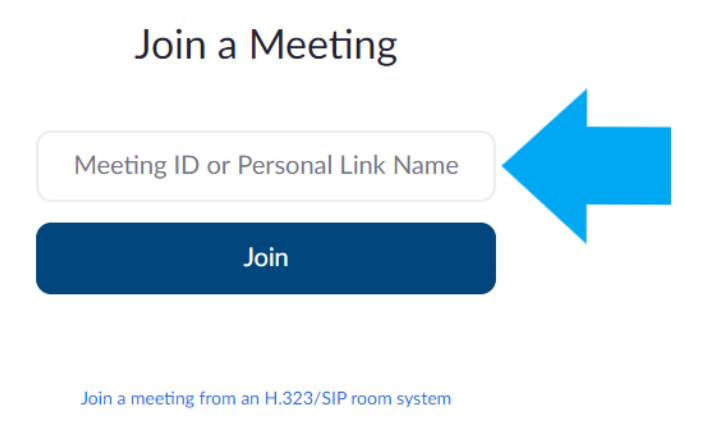

## Select *Cancel* when app asks to open Zoom:

| . 🕡 Email Search 🜆 eSchoolPlu                                                              | Open Zoom?<br>https://zoom.us wants to open this application.<br>Open Zoom Cancel                |  |
|--------------------------------------------------------------------------------------------|--------------------------------------------------------------------------------------------------|--|
| Launching                                                                                  |                                                                                                  |  |
| Please click Open Zoom Meetings if you see the system dialog.                              |                                                                                                  |  |
| If nothing prompts from browser, click here to launch the meeting, or download & run Zoom. |                                                                                                  |  |
|                                                                                            | Copyright ©2020 Zoom Video Communications, Inc. All rights reserved.<br>Privacy & Legal Policies |  |

## Select *join from your browser* at the bottom of the screen:

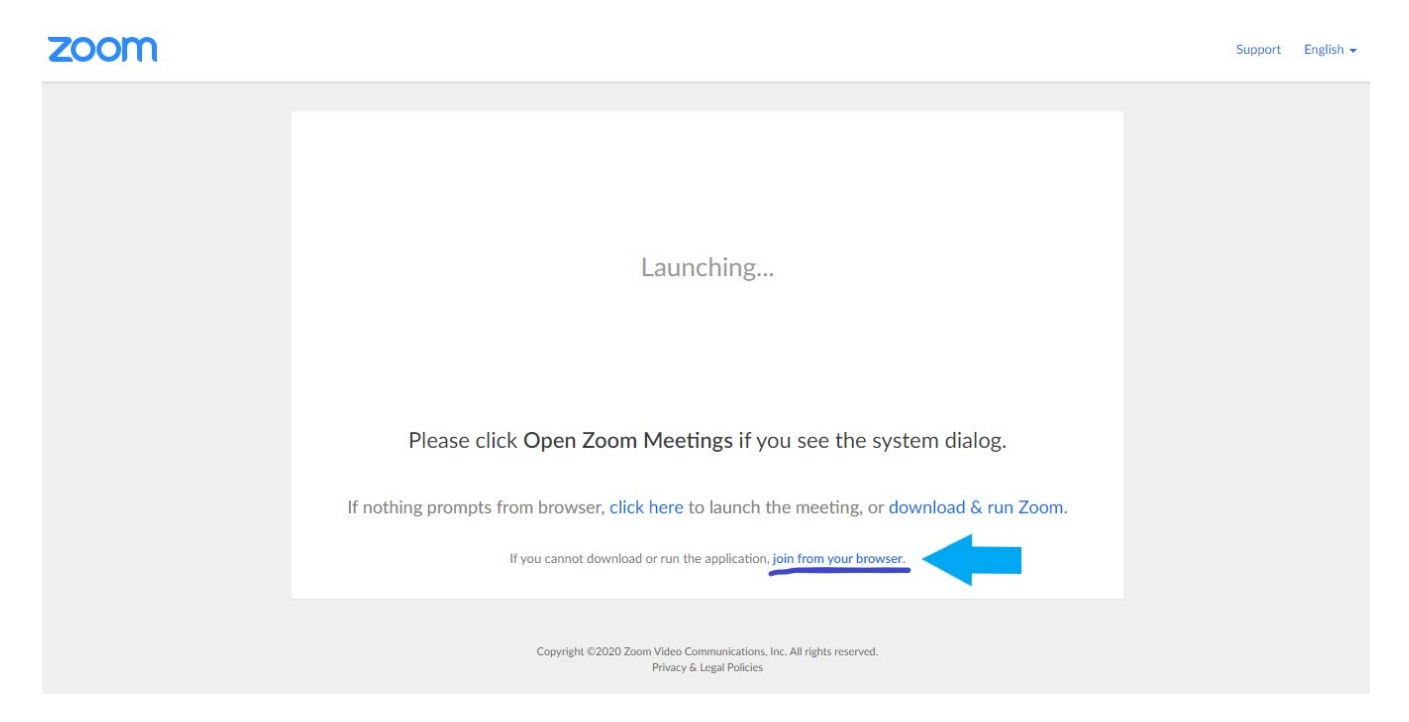